### Remote Deposit Capture Scanner Services Bundle Install Guide

Please follow these instructions prior to your first deposit, on September 25, 2024, or later. Do not install the new scanner services bundle prior to that date.

#### Logging In

#### First Merchants Website (RDC-Only Users)

- 1. Go to Firstmerchants.com.
- 2. Select Login.
- 3. Choose your Account Type>Remote Deposit Capture.
- 4. Enter your Entity Name, Login, and Password.

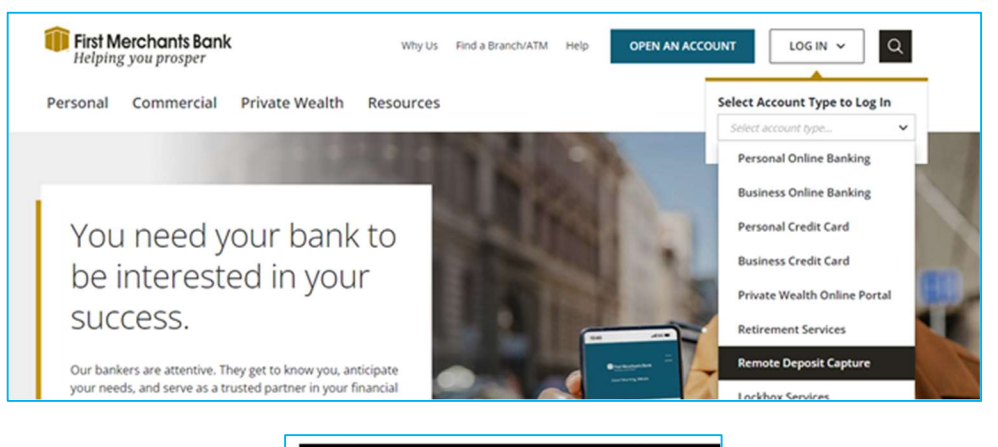

| First Merchants Bank                   |                 |
|----------------------------------------|-----------------|
| Login                                  |                 |
| Entity Name                            |                 |
| Entity                                 | )               |
| Login Name                             |                 |
| Login Name                             |                 |
| Password                               |                 |
| Password                               | Forgot Password |
| Sign In Change Password                |                 |
| Windows System Validation   Mac System | n Validation    |

#### First Merchants Online Banking (Online Banking & RDC Users)

1. Log in to your Online Banking.

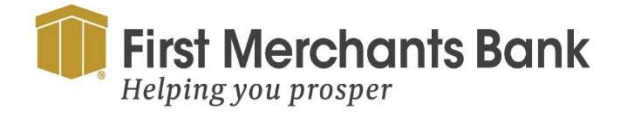

firstmerchants.com/commercial 866.833.0050

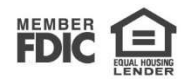

- 2. Using the top navigation, click on Services.
- 3. On the Services page, select the Remote Deposit Capture Tile.
- 4. Enter your Entity Name, Login, and Password.

| First M<br>Helping                    | <b>erchants Bank</b><br>g you prosper                 |                                                               | Why Us                      | Find a Branch/ATM        | Help          | OPEN AN ACC            | OUNT                    |                           | Q       |
|---------------------------------------|-------------------------------------------------------|---------------------------------------------------------------|-----------------------------|--------------------------|---------------|------------------------|-------------------------|---------------------------|---------|
| Personal                              | Commercial                                            | Private Wealth                                                | Resources                   |                          |               |                        | Select /                | Account Type to Log       | In<br>~ |
|                                       |                                                       |                                                               |                             | 100                      |               |                        | Personal Online Banking |                           |         |
|                                       |                                                       |                                                               |                             |                          |               |                        | Busi                    | ness Online Banking       |         |
| First Merch<br>Helping you            | <b>1ants Bank</b><br>prosper                          |                                                               |                             |                          |               |                        |                         | Good Evening, Dear        | na Casi |
| If you get an une<br>Customer Care te | pected call, text, or ema<br>am to be sure you are sp | il asking for personal or fina<br>peaking with First Merchant | ancial account inform<br>s. | nation, protect yourself | by hanging u  | p or deleting the text | or email wit            | hout responding. Call our | ×       |
| Home Transfe                          | rs and Payments Ser                                   | vices nformation Report                                       | ting User Settings          | Admin Tools Co           | nnect With Us | Log Off                |                         |                           |         |
|                                       |                                                       |                                                               |                             |                          |               |                        |                         | ransfer Money Now         | )       |

#### To uninstall scanner drivers through the Remote Deposit Capture solution.

1. Log in to your Remote Deposit Capture from your workstation. When you see this message pop up, unplug the scanner USB from the PC.

| Scanner Installation                                                                                         |  |  |  |
|----------------------------------------------------------------------------------------------------|--|--|--|
| The local scanner service is not running. Please install / reinstall or start / restart the scanner service. |  |  |  |
| Download Scanner Service Installation                                                                        |  |  |  |
| Download Windows Installer Download Mac Package                                                              |  |  |  |
| Ok                                                                                                    |  |  |  |

2. Within the pop up, select Download Windows Installer (PC Users).

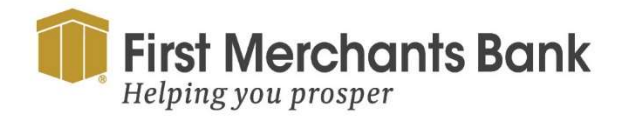

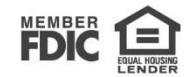

3. Open File from Downloads.

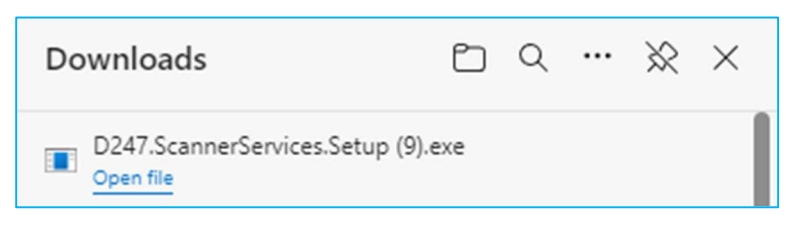

- 4. Select Uninstall.
- 5. Follow the prompts until finished.
- 6. Log out and close the browser.
- 7. Open a new browser and log in to Remote Deposit Capture from your workstation. Select Download Windows Installer.

| Scanner Installation                                                                                         |  |  |  |  |
|----------------------------------------------------------------------------------------------------|--|--|--|--|
| The local scanner service is not running. Please install / reinstall or start / restart the scanner service. |  |  |  |  |
| Download Scanner Service Installation                                                                        |  |  |  |  |
| Download Windows Installer Download Mac Package                                                              |  |  |  |  |
| Ok                                                                                                    |  |  |  |  |

8. Open File from Downloads.

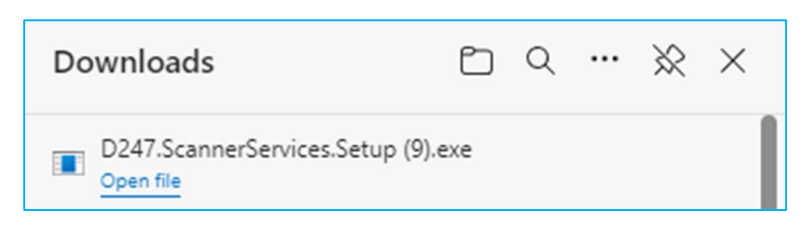

- 9. Select Install and follow prompts until completed.
- 10. Plug the scanner back into the USB.
- 11. Open a new browser window and log in to the Remote Deposit Capture solution.

If you run into any errors or the system requires an activation key, close the browser entirely and open a new browser. In the new browser, repeat the above instructions starting at Step 5.

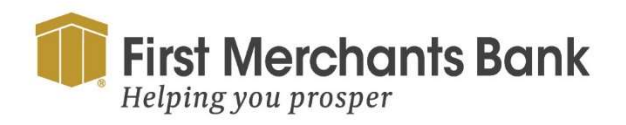

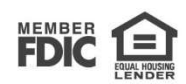

To uninstall scanner drivers through the workstation's Control Panel.

- 1. Unplug the scanner USB from the PC.
- 2. Go to the start menu and search for the Control Panel.
- 3. Once in the Control Panel, click on Uninstall a Program.

| 🔛 Control Panel                                  |                                                                                                    | – o x                                                                     |
|--------------------------------------------------|----------------------------------------------------------------------------------------------------|---------------------------------------------------------------------------|
| $\leftarrow \rightarrow ~ \checkmark ~ \uparrow$ | Soutrol Panel >                                                                                                    | م ~ 0                                                                     |
|                                                  | Adjust your computer's settings                                                                                                    | View by: Category 🔻                                                       |
|                                                  | System and Security<br>Review your computer's status<br>Save backup copies of your files with File History                                                                           | User Accounts                                                             |
|                                                  | Backup and Restore (Windows 7)  Network and Internet View network status and tasks  Hardware and Sound View devices and printers Add a device Adjust commonly used mobility settings | Appearance and Personalization                                            |
|                                                  |                                                                                                    | Clock and Region<br>Change date, time, or number formats                  |
|                                                  |                                                                                                    | Ease of Access<br>Let Windows suggest settings<br>Optimize visual display |
|                                                  | Programs<br>Uninstall a program<br>Get programs                                                                                                    |                                                                           |

4. Right Click on each of the following services and choose uninstall.

| D247.ScannerService        | Wausau Financial | 9/13/2024 | 14.5 MB | 2309.15.2.0 |
|----------------------------|------------------|-----------|---------|-------------|
| D247.ScannerServiceRefresh | Wausau Financial | 9/13/2024 | 6.09 MB | 2309.15.2.0 |

5. Log in to the Remote Deposit Capture solution.

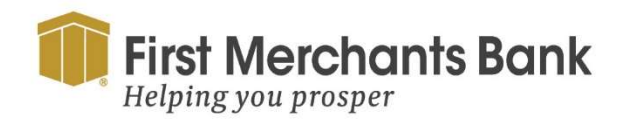

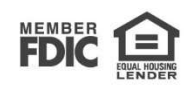

#### The following steps depict a Windows installation. For the Mac package, follow the steps in that guide.

1. Click on the Windows Installation link in the pop up.

| Scanner Installation                                                                                         |     |  |  |
|----------------------------------------------------------------------------------------------------|-----|--|--|
| The local scanner service is not running. Please install / reinstall or start / restart the scan<br>service. | ner |  |  |
| Download Scanner Service Installation                                                                        |     |  |  |
| Download Windows Installer Download Mac Package                                                              |     |  |  |
| Ok                                                                                                    |     |  |  |

2. Open the file from downloads.

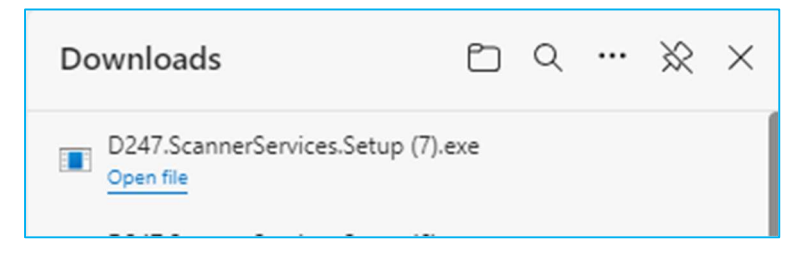

3. Select uninstall.

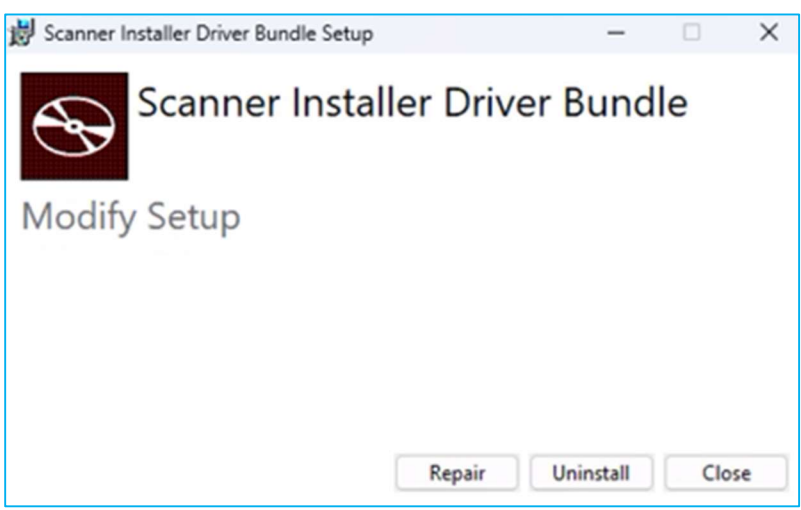

- 4. Close the browser.
- 5. Open a new browser window and log in to your Remote Deposit Capture.

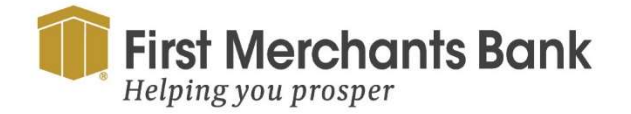

firstmerchants.com/commercial 866.833.0050

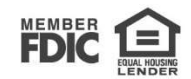

6. Click on the Windows option.

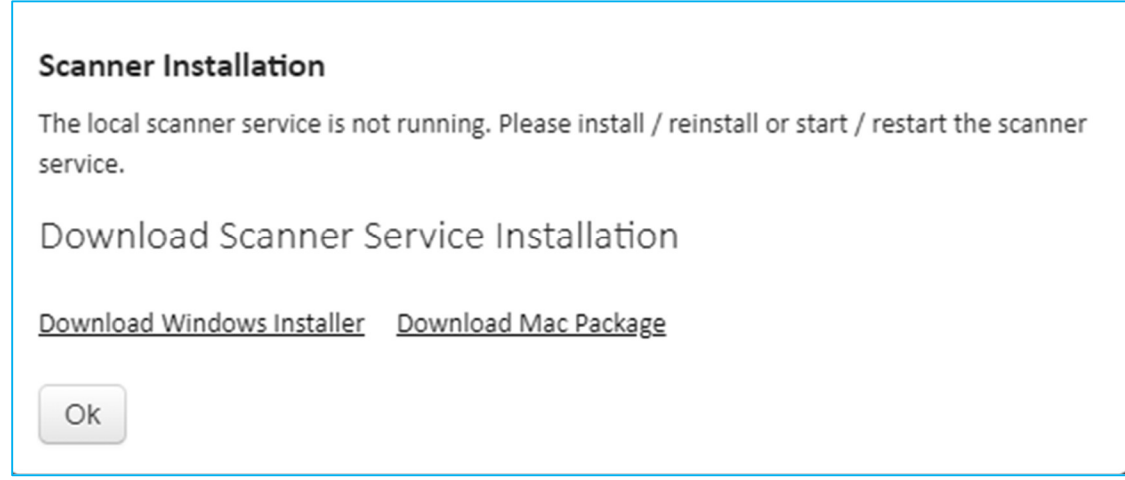

NOTE: For Mac Remote Deposit Capture workstations, select Download Mac Package and follow the prompts.

- 7. Open the file from downloads.
- 8. Select Install.

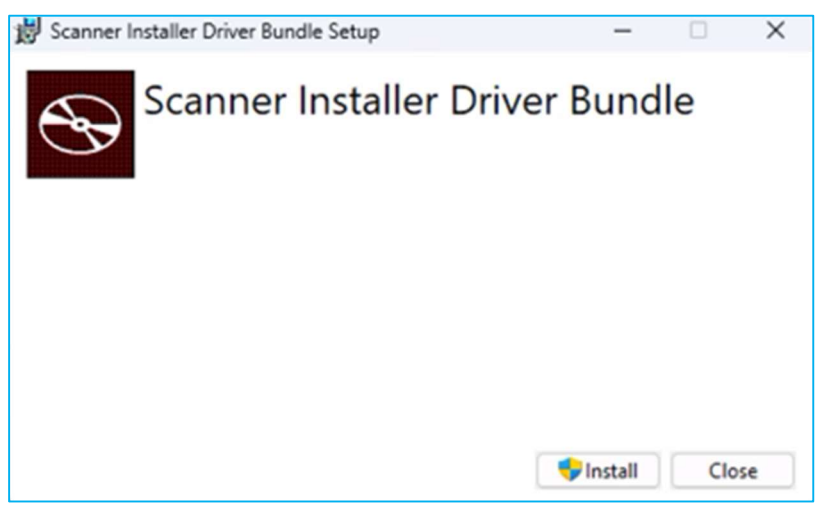

- 9. Follow the prompts until completed.
- 10. Close the browser.
- 11. Plug the scanner into the USB of the PC.
- 12. Open a new browser and log in to the Remote Deposit Capture solution.

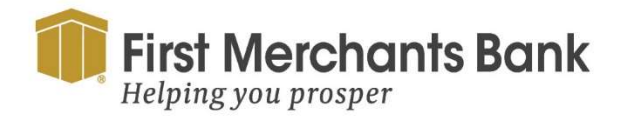

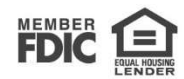